## 学生 PLMC 操作流程

1、 登录方法

<u>方法一: 登陆 http://njts.check.cnki.net/user/</u> <u>方法二: 登陆 http://check7.cnki.net/user/</u>

- 2、学生账号登陆界面如下:
- 方法一:

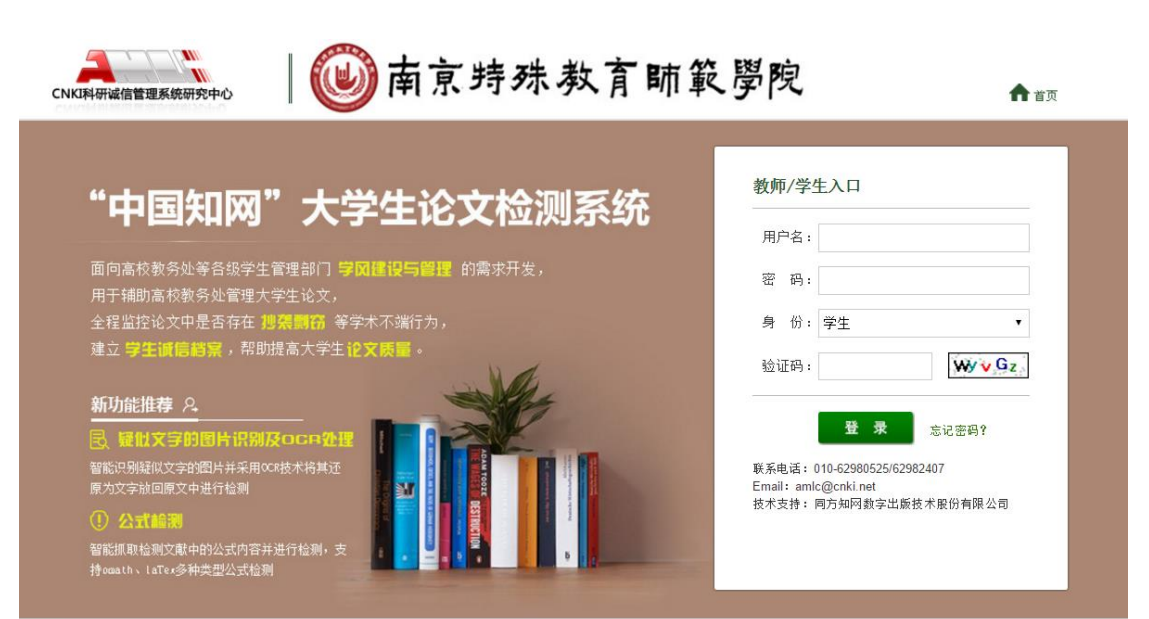

方法二:

## 学校选择:

点击"学校"后面的空白栏,出现如下界面,在空白处输入"南京特殊教育师范学院",点"检索",单击下面空白框里的"南京特殊教育师范学院"即选择上。

| 请您选择字校<br>学校名称 南京特殊教育师范学院 | 检索       |        |      | × |
|---------------------------|----------|--------|------|---|
| 华北地区 华中地区 华东地区            | 华南地区 西北地 | 区 西南地区 | 东北地区 |   |
| 北京 天津 河北 山西 内蒙古           |          |        |      |   |
| 南京特殊教育师范学院                |          |        |      | * |
|                           |          |        |      |   |
|                           |          |        |      |   |
|                           |          |        |      |   |
|                           |          |        |      | - |

输入账号密码登陆系统,并选择"登陆身份"为"学生"

## 3、密码修改

学生账号设置的初始密码是身份证,修改密码的功能在左侧功能栏 里。如果同学们容易遗忘密码,建议就不要修改了,身份证比较安全。

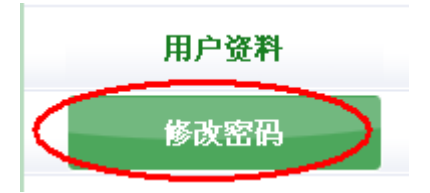

## 4、上传论文:

上传论文在"提交新论文"功能下,此功能界面如下:

| 指导教师:  |    |    |
|--------|----|----|
| 篇名:    |    | *  |
| 待检测论文: |    | 浏览 |
|        | 提交 |    |

学生需在论文提交前选择自己的"指导教师",点击指导教师后的空 白栏处,即出现如下对话框,在"指导教师姓名"处输入指导教师姓 名,点击"检索",你的指导教师名字就会出现在下方空白框中,单 击教师名字即可选中。

| 请您选择指导教师                                                   |                                                                                                    |                                                                                                    |                 |  |  |  |
|------------------------------------------------------------|----------------------------------------------------------------------------------------------------|----------------------------------------------------------------------------------------------------|-----------------|--|--|--|
| 指导教师姓名: 教明<br>教师1 00000001)                                | 雨1                                                                                                    | 检索<br>教师1 ( 0000001 )                                                                                                    |                 |  |  |  |
| 提交新论文<br>已提交论文                                             | 作者:张三把                                                                                                    | , 学号: 5120081000 院系:管理学院 专业: 班级:                                                                                                    |                 |  |  |  |
| 论文列表<br>用户资料                                               | 種木: 1.上传记之君h, 诸先送移指导教师。<br>2.上传文献最大字符为: 80000<br>3.检测范围: 中国学术期刊网络出版总库,中国博士学位论文全文数据库,中国优秀硕士学位论文全文数据,中国重要会议论文全文<br>数据库,中国重要相纸全文数据库,中国专利全文数据库,大学主论文联合比对库,互联网统源,英文数据库,港票<br>台学术文献库,优先出版文献库,个人比对库 |                                                                                                    |                 |  |  |  |
| <b>修改密码</b><br>退出<br>论文状态: 待提交                             | 指导教师:<br>篇名:<br>关键词:                                                                                                    | 欧師 ・   论文标题 ・   关键词 ・   没有可填 "无" ・                                                                                                    |                 |  |  |  |
| 已提交次数:0                                                    | 中文摘要:                                                                                                    | 》(若无此项内容,请填写"无")<br>沒有可填"无"                                                                                                    | E               |  |  |  |
|                                                            | 英文摘要:                                                                                                    | *(若无此项内容,请填写"无")<br>没有可填"无"                                                                                                    |                 |  |  |  |
|                                                            | 待检测论文:                                                                                                    | •(若无此项内容,请填写"无")<br>                                                                                                    |                 |  |  |  |
| 用户资料     修改密码     退出     论文状态: 待提交     已提交次號: 0     系统使用手册 | 指导教师:<br>篇名:<br>关键词:<br>创新点:<br>中文摘要:<br>英文摘要:<br>待检测论文:                                                                                                    | 離議第、 中国重要性数定义到限库, 中国每时起义到限库, 大学王定义联合比切库, 虽联始资源, 英又到限库, 港費<br>台学木文献库, 优先出版文献库, 个人比对库<br>随<br>这友标题<br>"<br>笑雄词<br>"<br>爱有可填"无"<br>《    【无此烦内容, 请填写"无")<br>没有可填"无"<br>《    《    无北烦内容, 请填写"无")<br>》<br>没有可填"无"<br>《    《    无北烦内容, 请填写"无")<br>》<br>》<br>》<br>》<br>《    无此烦内容, 请填写"无")<br>》<br>》<br>》<br>《    无此烦内容, 请填写"无")<br>》<br>》 | □ # # 0 = 1 = 1 |  |  |  |

篇名处填论文题目,然后从"浏览"口搜索待检测论文并提交,论文 上传工作即完成。 注意:

- 同学们在完成了第一次检测工作后,耐心等待学校或二 级学院管理员为大家分配第二次检测机会;得到第二次 机会后,还是在"提交新论文"的地方操作;之后再有 更多的机会都是循环操作了。
- 今年系统进行了设置,需要指导教师审阅论文和检测结果后,同学们才能看到检测报告单。所以检测结束后,请提醒指导教师尽快审阅,这样你们才能看到检测结果。
- 不建议同学们上淘宝等网络渠道进行检测,其一是价格 昂贵,其二是不能保证检测的真实性。所有检测工作以 学校系统为准。